# Virtual Magnifying Glass 3.3

### Índice

| Sobre o Virtual Magnifying Glass | pág. 1 | 1 |
|----------------------------------|--------|---|
| Licença                          | pág. 1 | 1 |
| Guia de Instalação               | pág. 2 | 2 |
| Utilizando a Lente               | pág. 2 | 2 |
| Plugins                          | pág. 🤇 | 3 |
| Utilizando o Modo Dinâmico       | pág. 3 | 3 |
| Autores                          | pág. 🤇 | 3 |

## **Sobre o Virtual Magnifying Glass**

O Virtual Magnifying Glass foi desenvolvido para portadores de baixa visão e outros que necessitam magnificar uma parte da tela. Diferentemente da maioria dos programas similares, ele não mostra uma janela separada para magnificação, mas coloca uma lente movel na tela.

Esta é a versão multiplatforma do Virtual Magnigying Glass. Qualquer informação que puder nos dar sobre sua experiencia utilizando este software será agradecida e pode nos ajudar a aumentar muito a qualidade. Você pode entrar em contato conosco através da página: http://sourceforge.net/projects/magnifier

## Licença

O Virtual Magnifying Glass software livre. Você pode redistribui-lo ou modifica-lo segundo os termos da "GNU General Public License version 2" como publicado pela Free Software Foundation.

O Virtual Magnifying Glass é distribuido na esperança de ser util, mas SEM NENHUMA GARANTIA, NA EXTENSÃO PERMITIDA PELAS LEIS APLICÁVEIS. OS DETENTORES DOS DIREITOS AUTORAIS E/OU TERCEIROS DISPONIBILIZAM O PROGRAMA "COMO ESTA", SEM QUALQUER TIPO DE GARANTIAS, EXPRESSAS OU IMPLÍCITAS, INCLUINDO, MAS NÃO LIMITADO A, ÀS GARANTIAS IMPLÍCITAS DE COMERCIALIZAÇÃO E ÀS DE ADEQUAÇÃO A QUALQUER PROPÓSITO. O RISCO COM A QUALIDADE E DESEMPENHO DO PROGRAMA É TOTALMENTE SEU. CASO O PROGRAMA SE REVELE DEFEITUOSO, VOCÊ ASSUME OS CUSTOS DE TODAS AS MANUTENÇÕES, REPAROS E CORRECÇÕES QUE JULGUE NECESSÁRIAS.

Note que a General Public License version 2 não permite que o Virtual Magnifying Glass seja incorporado em programas proprietarios.

# Guia de Instalação

Apenas siga os passos na ordem em que aparecem. Se precisar de ajuda, visite nosso website (http://sourceforge.net/projects/magnifier) e descreve seu problema.

1 - Download Vmg3.3\_install.exe file to a known location. Note que o nome do arquivo contém a versão do software. Se uma versão mais nova estiver disponível, baixe ela ao invés da mais antiga.

- 2 Execute o programa de instalação baixado
- 3 Siga as instruções de instalação

## Utilizando a Lente

Apenas mova o cursor e a lente irá segui-lo, aumentando o fundo de 1x a 16x.

| Tecla                | Comando                                   |
|----------------------|-------------------------------------------|
| [ENTER] ou [ESC]     | Esconde a Lente                           |
| Q                    | Fecha o programa                          |
| Seta para cima       | Aumenta a altura da lente                 |
| Seta para baixo      | Diminuí a altura da lente                 |
| Seta para a direita  | Aumenta o comprimento da lente            |
| Seta para a esquerda | Diminuí o comprimento da lente            |
| W                    | Move a lente para cima                    |
| S                    | Move a lente para baixo                   |
| D                    | Move a lente para a direita               |
| А                    | Move a lente para a esquerda              |
| [ PAGE UP ]          | Move a lente para cima rapidamente        |
| [ PAGE DOWN ]        | Move a lente para baixo rapidamente       |
| В                    | Ativa ou desativa a borda gráfica         |
| [MOUSE WHELL UP]     | Aumenta a magnificação em passos pequenos |
| [MOUSE WHELL DOWN]   | Diminuí a magnificação em passos pequenos |
| +                    | Aumenta a magnificação em passos pequenos |
| -                    | Diminuí a magnificação em passos pequenos |

## Plugins

Na versão 3.3 da lupa, um sistema de plugins foi introduzido. Este sistema permite que o software tenha suas funções ampliadas. O primeiro plugin desenvolvido oferece o suporte ao Modo Dinâmico BETA para Windows. Você pode selecionar o plugin em uso mudando o nome do plugin no arquivo de configurações magnifier.ini localizado na mesma pasta que o executável da lupa. Lembre-se de fechar a lupa antes de editar este arquivo.

## Utilizando o Modo Dinâmico

Primeiramente, verifique se o DirectX está instalado em seu sistema. Recomenda-se versão 9 ou superior.

Para ativar o modo dinâmico, abra a lupa, clique com o botão direito do mouse no seu icone no system tray, selecione "Use Plugin (Usually Dynamic Mode)" e ative a lupa. No modo dinâmico nenhuma das teclas padrões da lupa funcionaram. Ao invés disso, temos 4 teclas especiais para mover a lupa. Para sair do modo dinâmico, clique com o botão direito no icone no system tray e saia do programa ou inicie desative o modo dinamico e inicie o uso sem plugins da lupa.

As seguintes teclas estão disponíveis no modo dinâmico:

| Tecla                                 | Comando                      |
|---------------------------------------|------------------------------|
| [Ctrl] + [Alt] + Seta para cima       | Move a lente para cima       |
| [Ctrl] + [Alt] + Seta para baixo      | Move a lente para baixo      |
| [Ctrl] + [Alt] + Seta para a direita  | Move a lente para a direita  |
| [Ctrl] + [Alt] + Seta para a esquerda | Move a lente para a esquerda |

Se houverem problemas com o modo dinâmico, tente editar o arquivo de configurações magnifier.ini sem que o magnifier esteja rodando. Procure pela seção "[Plugins]". Lá há um campo que define o modo de cores da lupa. Este modo deve ser compatível com a sua placa de vídeo. Os seguintes valores podem ser utilizados no campo "PluginData":

| Valor | Descrição                                      |
|-------|------------------------------------------------|
| 0     | Usar modo de cores YUY2 (YUV) - O valor padrão |
| 1     | Usar modo de cores UYVY (YUV)                  |
| 2     | Usar modo de cores 16-bits 5-5-5 (RGB)         |
| 3     | Usar modo de cores 16-bits 5-6-5 (RGB)         |
| 4     | Usar modo de cores 32-bits (RGB)               |

#### **Autores**

- Felipe Monteiro de Carvalho
- Chris O'Donnell
- Harri Pyy